### How to check the mail about your open badge

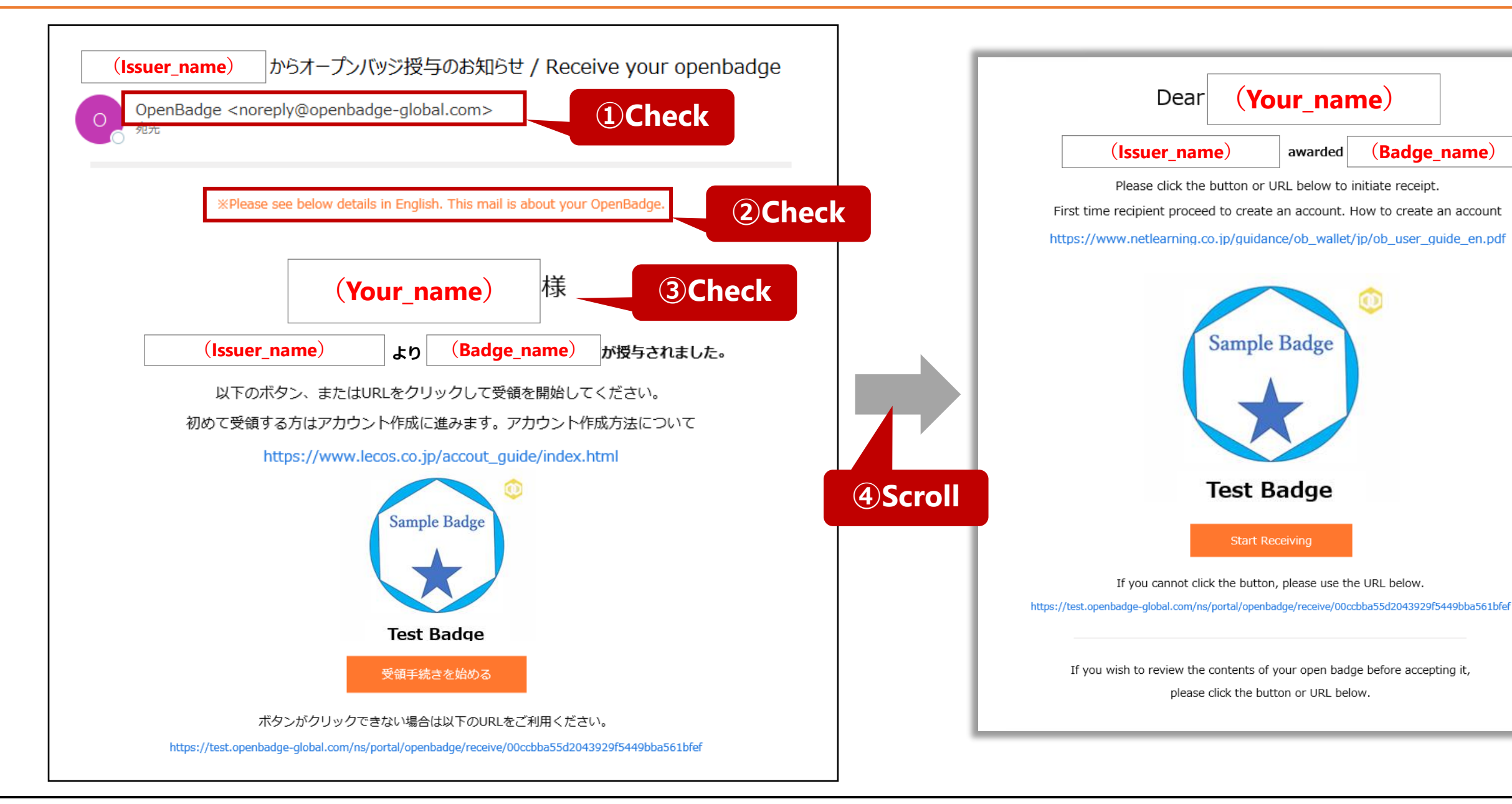

(Your\_name)

awarded

Sample Badge

Test Badge

(Badge\_name)

How to create a LecoS account and download badges [Step 1/5]

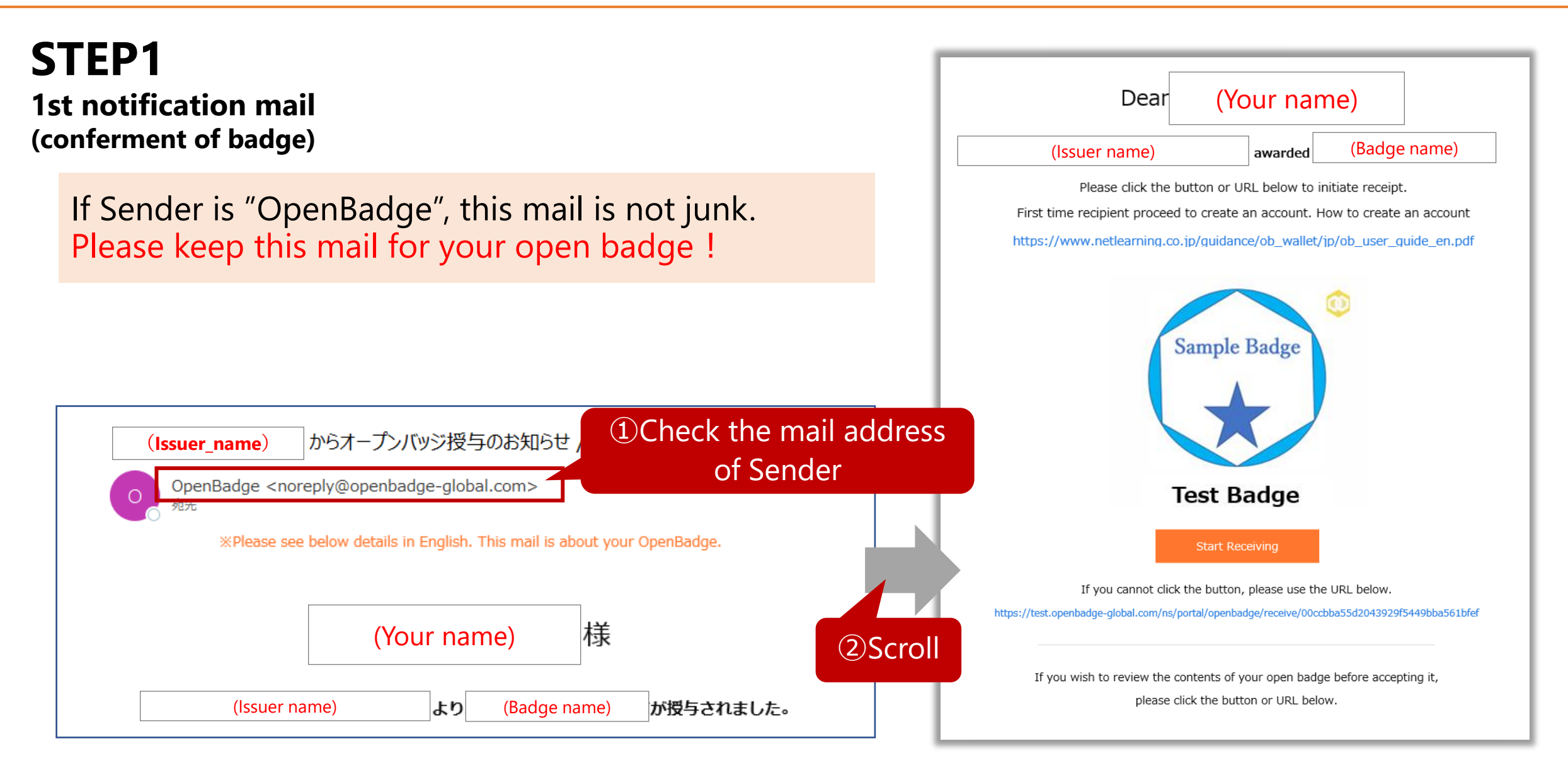

# STEP2

Create your Account (registration) **%First time only** 

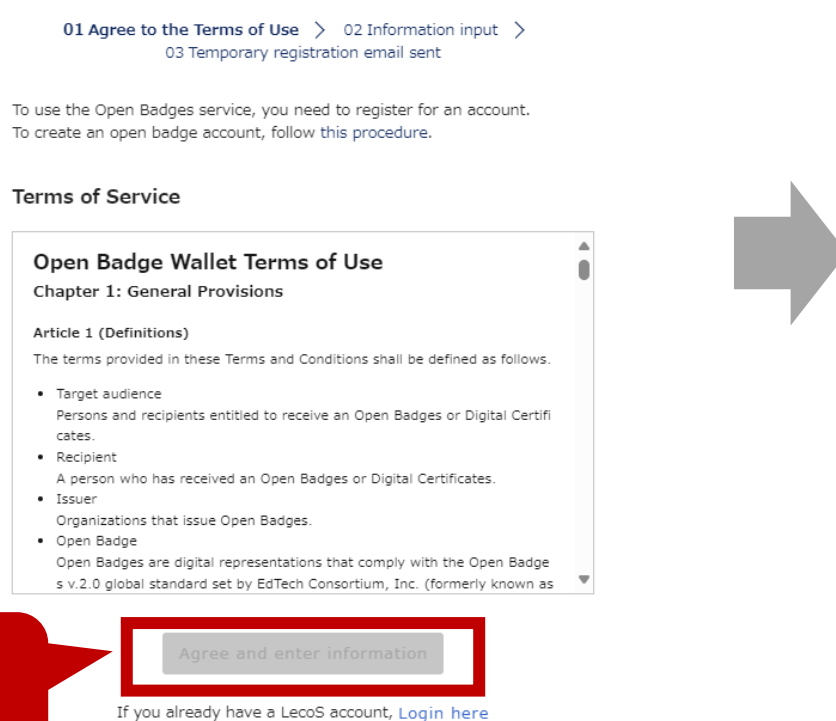

Account Registration

### Read and agree to the Terms of Use, and click

### Account Registration

01 Agree to the Terms of Use > 02 Information input > 03 Temporary registration email sent

#### 2 Input your name and Password myamyuso613@merry.pink Please make sure that the email address at ore creating an account. (If an email address belonging to another email address shared by more th an one person is displayed, the use of the dress is limited to when the consent of the sharer has been obtained.) First name: (Example) Taro \* Last name: (Example) Yamada \* Ś Password \* Please enter within 8 to 20 characters. Please use a combination of 2 or more English characters, uppercase and lowercase letters, number s, and special characters. Cannot include email address. Ð Password confirmation \* onfirm and send provisional registration email 3Click

# STEP3

Create your Account (authentication) **%First time only** 

If Sender is "OpenBadge", this mail is not junk. Please keep this mail for your open badge !

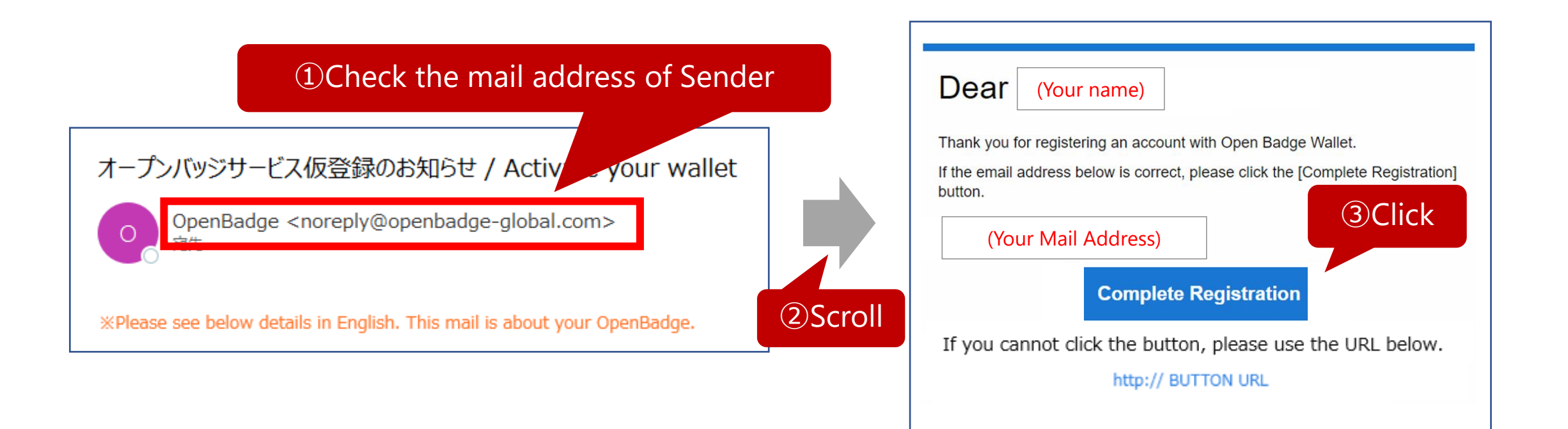

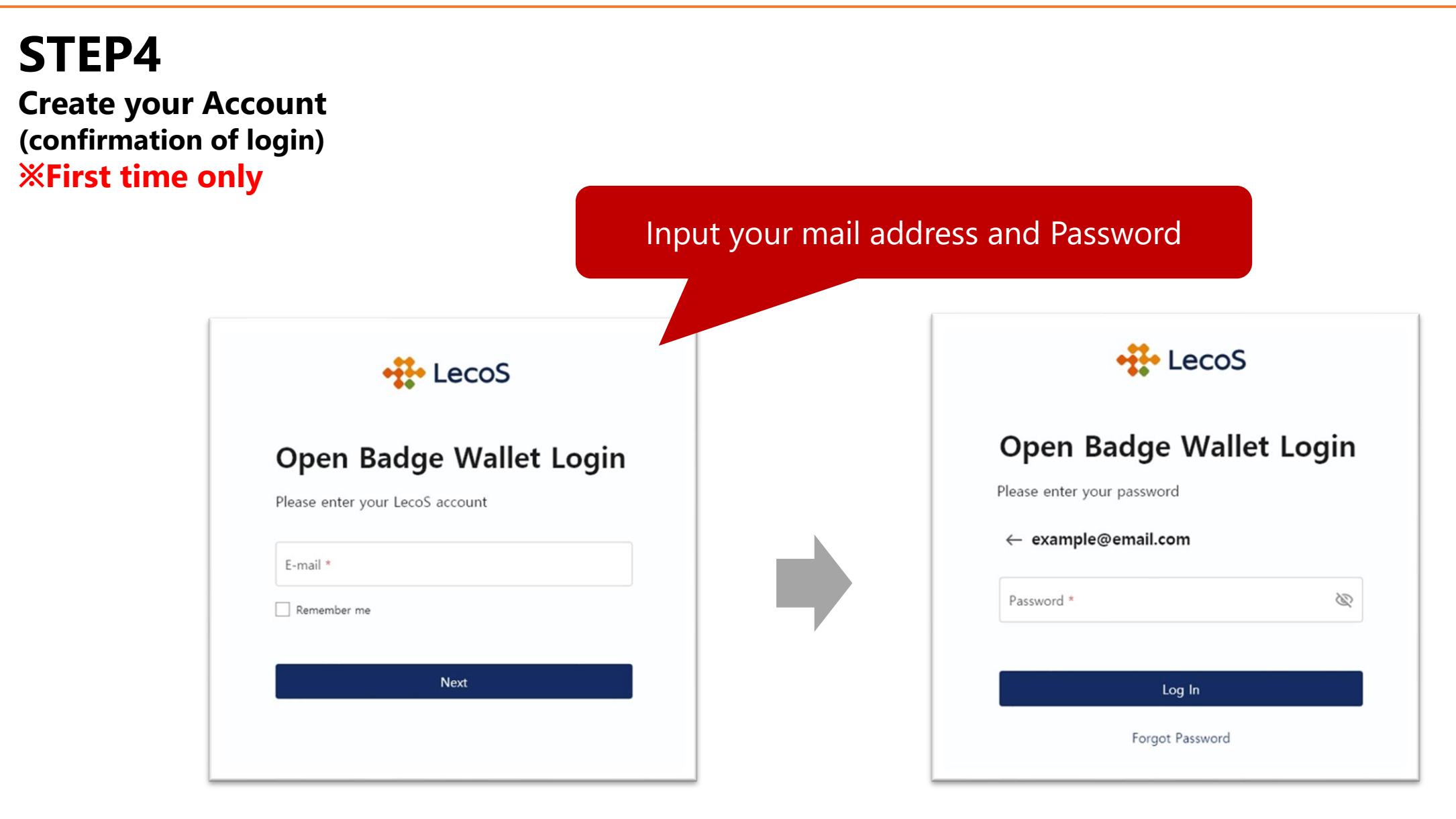

# STEP5

2nd notification mail (issuance of badge)

If Sender is "OpenBadge", this mail is not junk. Please keep this mail for your open badge !

An Open Badge has been issued from (1) Check the mail address of Sender of the open badge from (Issuer\_name) からオープンバッジ発表で完了のお知らせ / Check your wallet Sample Badge OpenBadge <noreply@openbadge-global.com> %Please see below details in English. This mail is about your OpenBadge. <sup>(2)</sup>Scroll Test Badge How to check your open badge up your account, you will be able to see the open badge that has been

A few hours to a day later, Subject: You will receive an email notifying you that your open badge has been issued. Please follow the email to confirm the completion of the receipt.

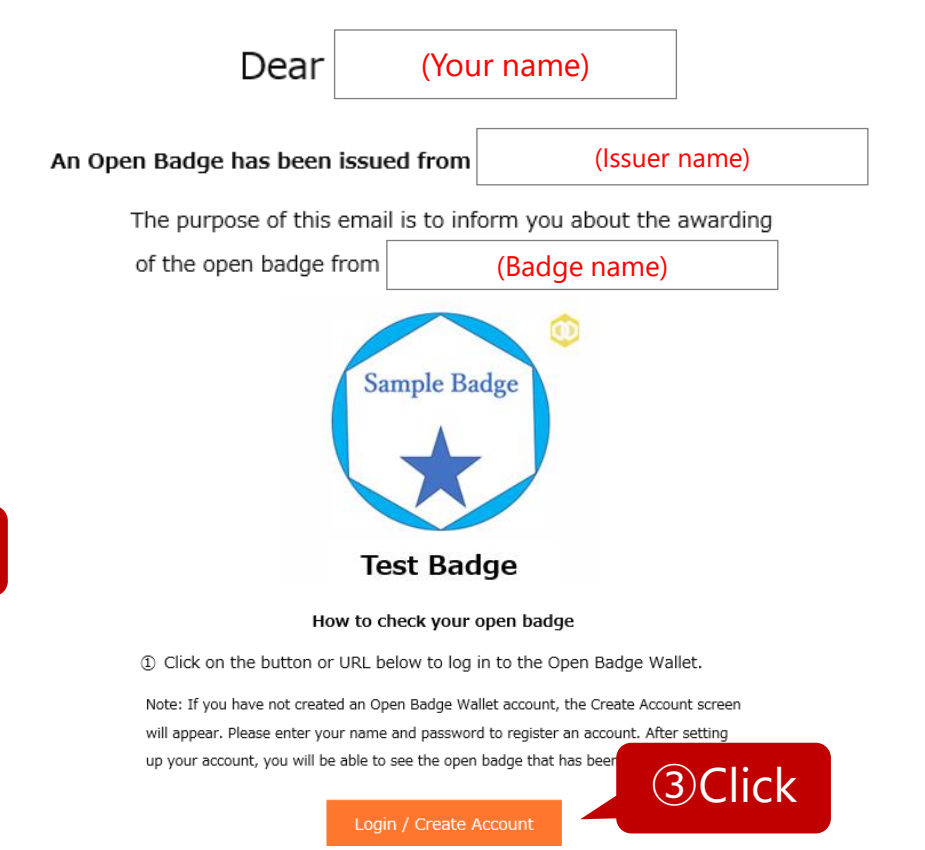

## **Option 1: Adding an additional email address**

LecoS allows you to add multiple email addresses to your account from the Profile screen. Adding additional email addresses to an account enables users to collect badges awarded to different email addresses (e.g., school, work, volunteer), all in one LecoS account.

①In your LecoS account, select the profile icon in the upper right of the top navigation bar, then select Setting from the dropdown menu.

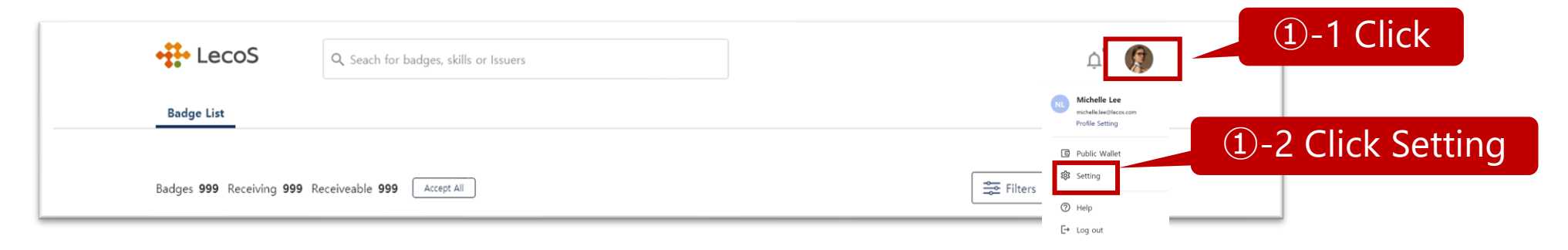

②Click the Add email button. A pop up will appear allowing you to enter a secondary email address.

| Account Setting | E-mail Address                     |           | Add e-mail                                |
|-----------------|------------------------------------|-----------|-------------------------------------------|
| Change Password | Validated<br>example@lecos.com     | S Primary | Please enter the email you'd like to add. |
| Le Profile      | Validated<br>example@gmail.com     | :         | example@lecos.com                         |
|                 | Unvalidated<br>example@hotmail.com | Click     | Cancel Add 2-2 secondary email address    |

③An confirmation email will be sent to the newly added email address. Please click the Complete Registration button in the email text.
 ④Your primary email address is the email address you use to login to your LecoS account. You can change which address is your primary email at any time by clicking the ellipsis on the right of the email line and selecting the Make Primary option from the drop-down.

## **Option2:Badge received in your LecoS account**

You can check and receive unclaimed badges, after you log into your LecoS account.

①Click the Badge List.

②Click "Accept All" to receive all your unaccepted badges.
You can also receive each badge by clicking the "Accept" button for the badges you'd like to receive.

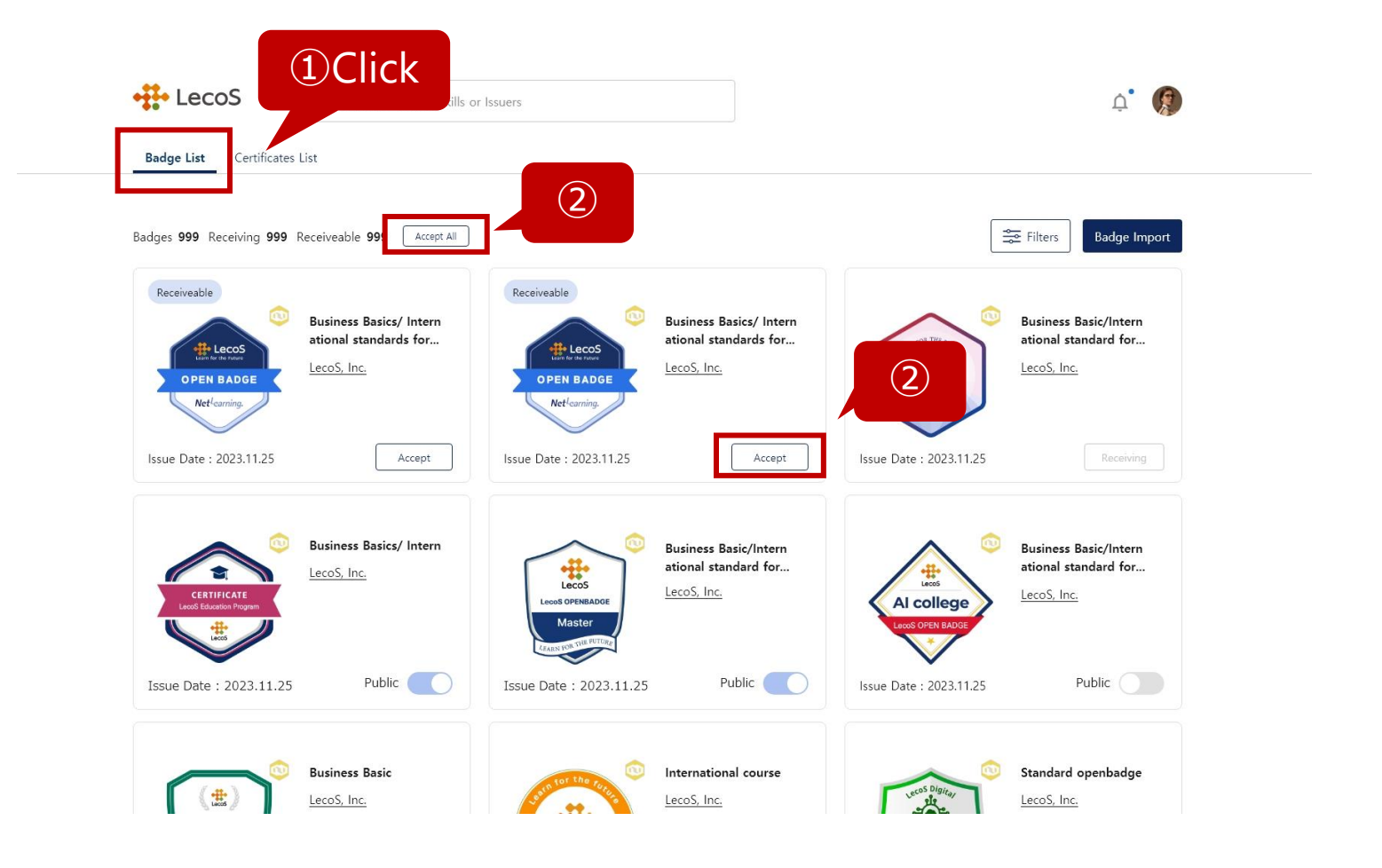

## Application example (1) : E-mail signature - Before embedding the badge in your email signature

Log into your LecoS account and select the badge you'd like to share.

#### 1. How to download Image

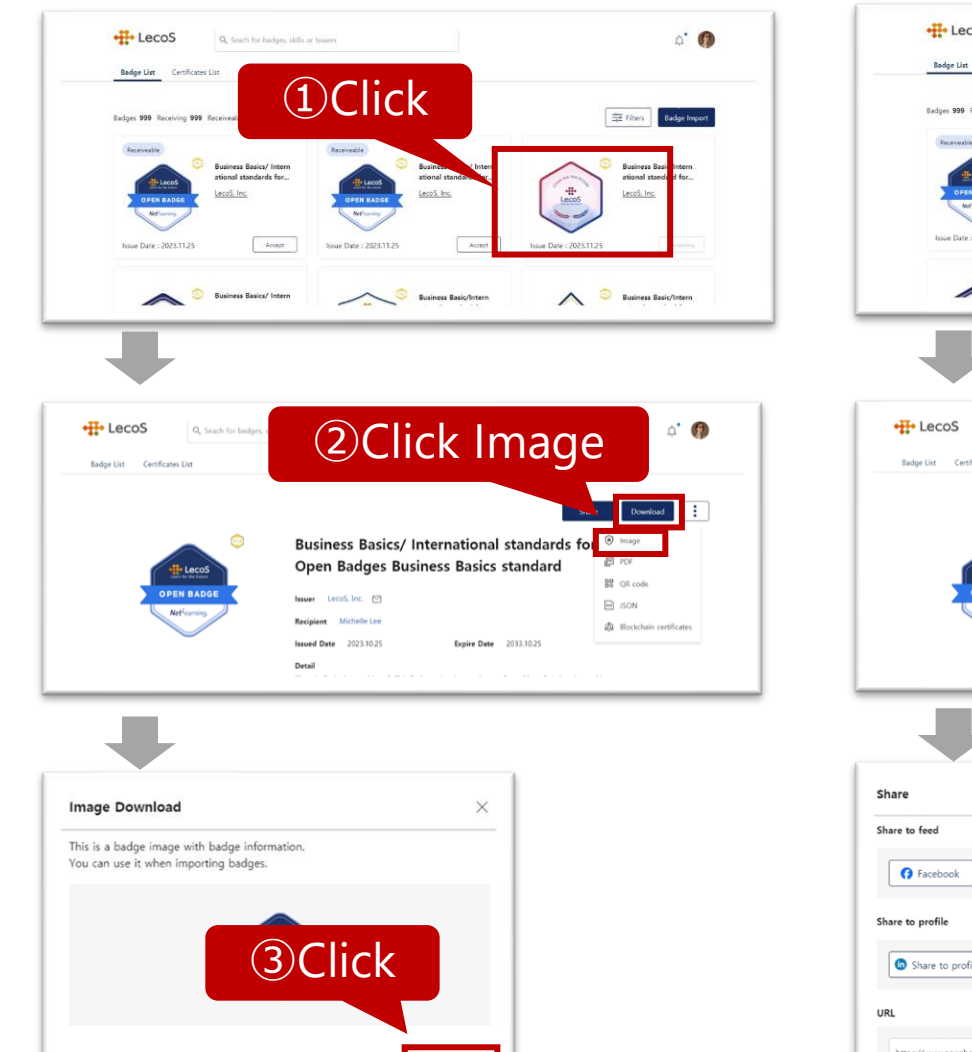

#### 2. How to copy URL

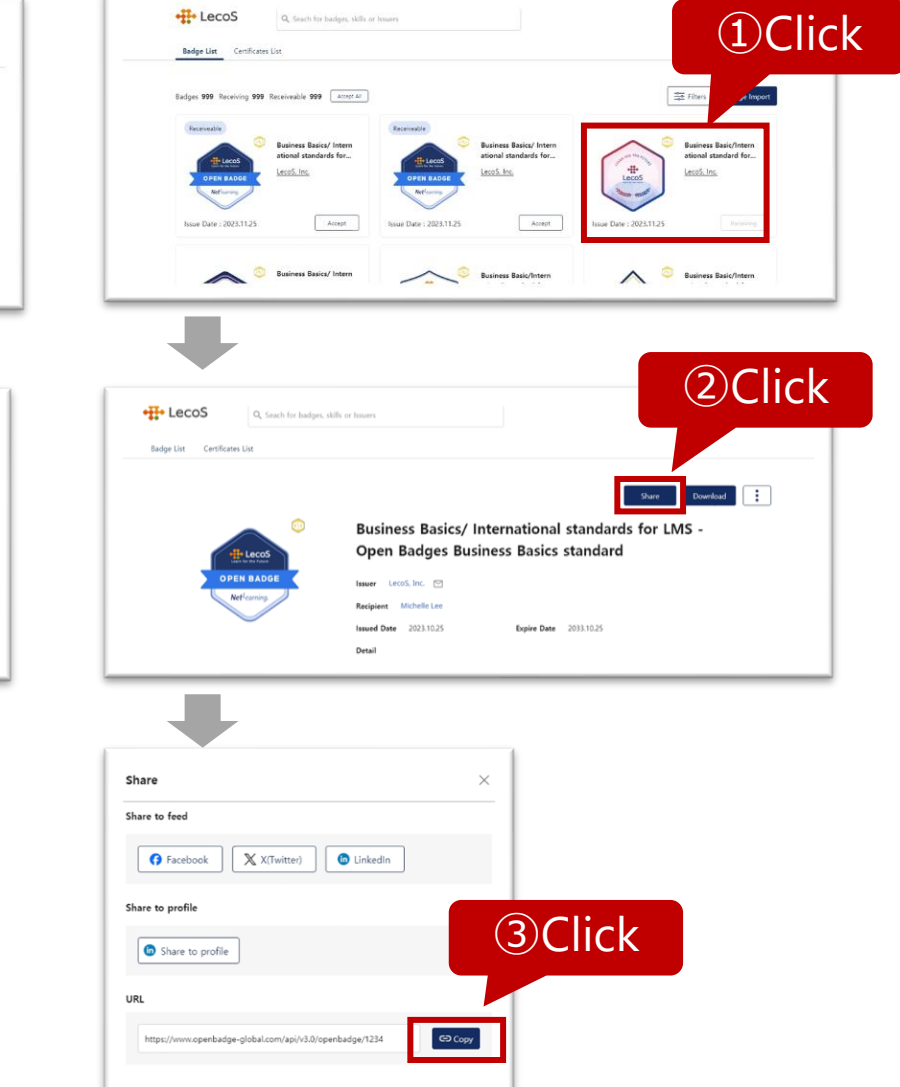

# **Application example (1) : E-mail signature**

- Share your digital credential in your email signature. How to embed it with Outlook and Gmail.

【Outlook】 ①Start a new email message.

Click signature. Either edit an existing signature or add a new one.

②To add your badge, click the image icon. Locate the badge image you downloaded and insert.

③Hyperlink the image. Paste the badge URL that you copied from LecoS.

| 1 | Image: Second second secon | r |
|---|----------------------------------------------------------------------------------------------------|---|
| 2 | Signatures and Stationery   E-mail Squature   Bernood Stationery   Sele signature to old     Mail signature   Mail signature   Mail s                                                                                                    |   |
| 3 | Spastures and Stationery       ? ×         Fereil Signature       Decomment         First Hyperlinit       ? ×         First Hyperlinit       ? ×         First Hyperlinit       ? ×         First Hyperlinit       ? ×         First Hyperlinit       ? ×         First Hyperlinit       ? ×         First Hyperlinit       ? ×         First Hyperlinit       ? ×         First Hyperlinit       ? ×         First Hyperlinit       ? ×         First Hyperlinit       ? ×         First Hyperlinit       ? ×         Greeker       ? *         Onelkotz       ? >?/>?/>*         Onelkotz       ?         Onelkotz       ?         Control Hyperlinit       ?         Eggel Address       Rostenart.         Onelkotz       ?         Onelkotz       ?         Control State       ?         Control State       ?         Eggel Address       Rostenart.         Eggel Address       Rostenart.         Control State       ?         Control State       ?         Control State       ?         Control State       ? <th></th>                                                                                                    |   |

## **Application example (1) : E-mail signature**

- Share your digital credential in your email signature. How to embed it with Outlook and Gmail.

#### [Gmail] • Active - ⑦ 🕸 🏭 Google M Gmai Q Search all converse Signature: 0 · C : appended at the end of all outgoing messages) signature 1 1 Quick setting / Compose earn more See all setting Mail Inbox See all settings Default \$ Starred . ③ Shoozed O Comfortable Sans Serif - TT - B I U A - CD I E - E ≥ Sent (2)Add an image Web Address (URL) My Drive Upload ①Open settings and scroll to the signature block Drag a file here DIGITAL INNOVATIO COURSE 0 OBNE ②Use the picture icon to upload the badge image. You can resize the image now. Select Cancel (3) Edit Link × Text to displa Link to: To what URL should this link go? Web address https://nlp.netlearning.co.jp/api/v1.0 ③Paste the URL you copied from LecoS. O Email address Test this link Not sure what to put in the box? First, find the page on the web that you want to link to. (A search engine might be useful.) Then, copy the web address from the box in your browser's address bar, and paste it into the box above Cancel OK

Share your collection of badges with clients, friends, or employers on Social Media with one link.

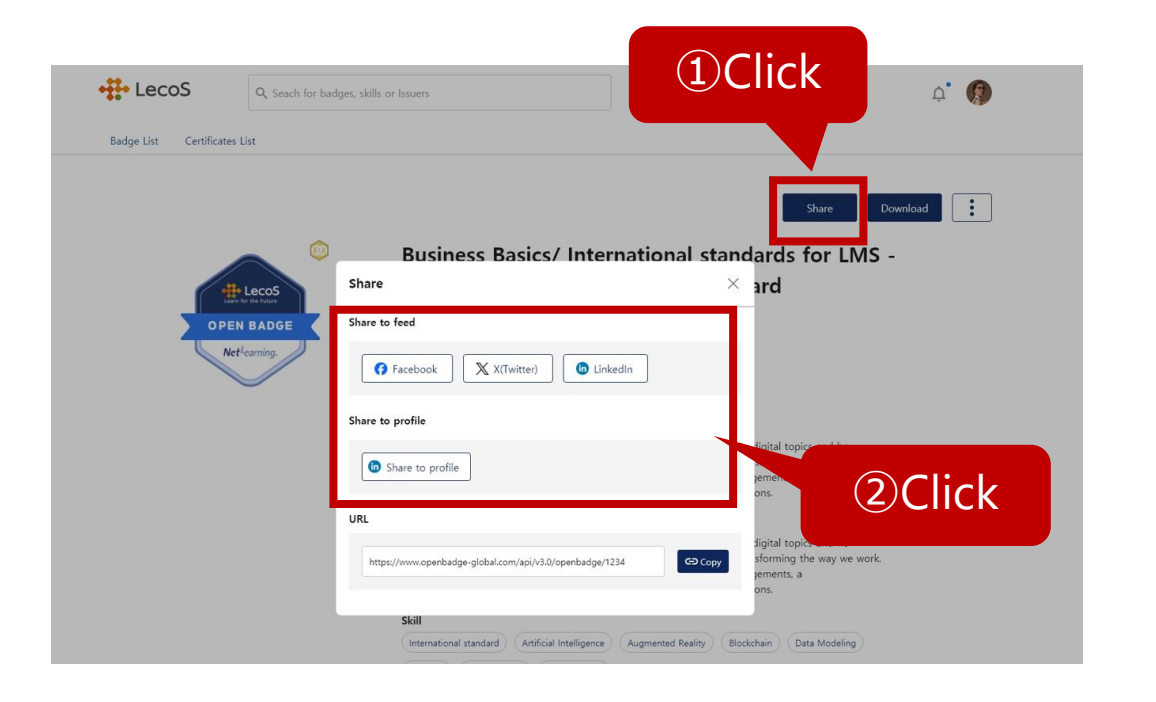

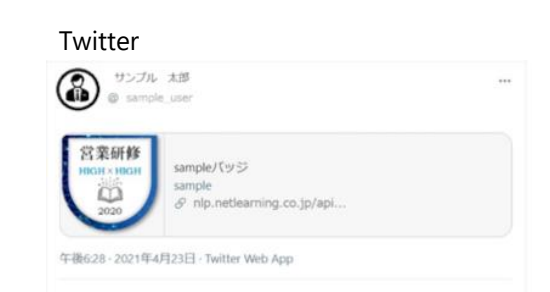

#### Facebook

| f 根南                                                                                                    |                                                          | Q                                                                                                  | Taro Sample                                                                           | *-4                                       |
|----------------------------------------------------------------------------------------------------|----------------------------------------------------------|----------------------------------------------------------------------------------------------------|---------------------------------------------------------------------------------------|-------------------------------------------|
| Taro Sample                                                                                                    |                                                          | okana                                                                                              |                                                                                       | -                                         |
| ⇒ ====,2,2,4=,F Messenger Nessenger                                                                                                    | CopenBadgeの投稿デス                                          | いてす。                                                                                               |                                                                                       |                                           |
| <ul> <li>&gt;&gt;コートカット</li> <li>✓ Watern</li> <li>&gt;&gt;コートカット</li> <li>✓ Mis Tazuka English</li> <li>RR</li> <li>② 新型コロナワイル</li> <li>④ ガルーブ</li> </ul> | OpenBadge<br>NJTD9121+X3/T-<br>Net <sup>1</sup> carning. | NLPHETLEARNING.CO<br>OpenBadgeの日本構<br>単したOpenBadgeの日本構<br>単したOpenBadgeプ<br>に従事した。 ※本パ<br>メンバーに対して発 | ま<br>第 <b>回プロジェクトメ</b><br>入のためMS Globald<br>ラットフォームの定計<br>ッジは、実際のプロジ<br>引するが、OpenBadg | i<br>ンパー<br>の基準に<br>E. 開発<br>ジェクト<br>eの共有 |
| <b>n</b> -5                                                                                                    | D weres                                                  | Q ax>F                                                                                             | \$ >=P                                                                                | 51                                        |

#### Linkedin

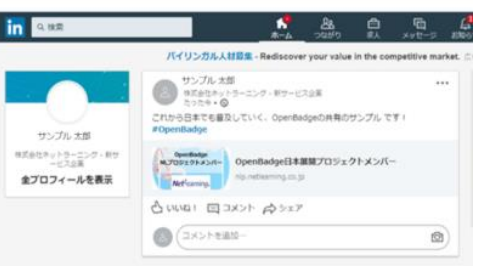

[Open Badge Wallet Help] https://www.netlearning.co.jp/guidance/ob\_wallet/jp/help.html

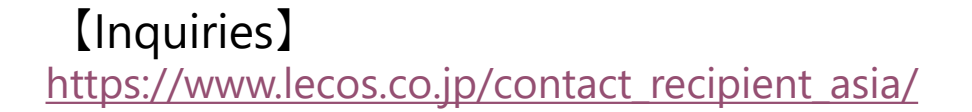

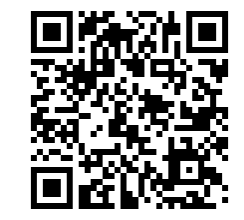

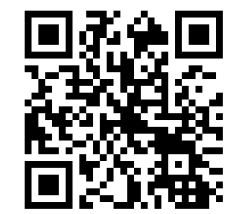

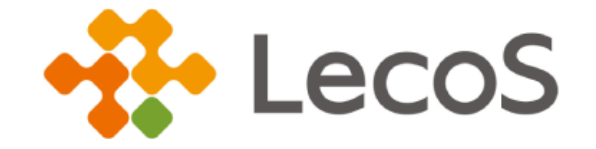